User Guide

RSG2500 Residential Seamless Mobility Gateway

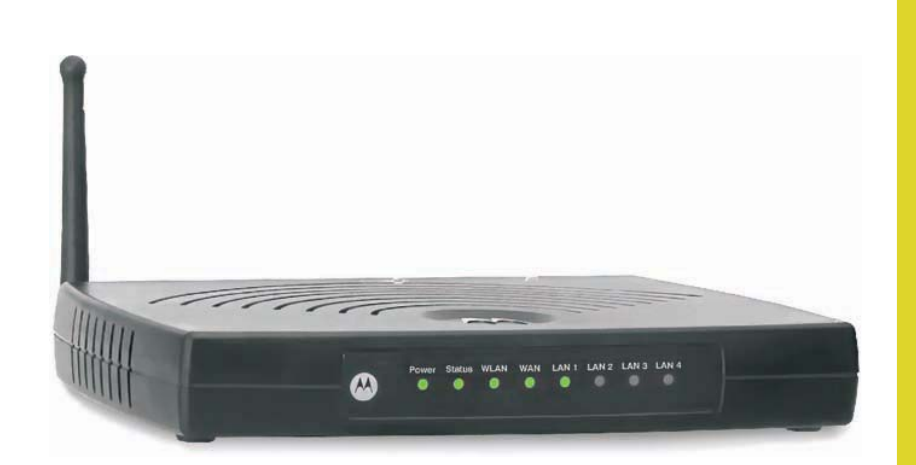

WARNING: TO PREVENT FIRE OR SHOCK HAZARD, DO NOT EXPOSE THIS PRODUCT TO RAIN OR MOISTURE. THE UNIT MUST NOT BE EXPOSED TO DRIPPING OR SPLASHING. DO NOT PLACE OBJECTS FILLED WITH LIQUIDS, SUCH AS VASES, ON THE UNIT. CAUTION: TO ENSURE REGULATORY COMPLIANCE, USE ONLY THE PROVIDED POWER AND INTERFACE CABLES.

CAUTION: DO NOT OPEN THE UNIT. DO NOT PERFORM ANY SERVICING OTHER THAN THAT CONTAINED IN THE INSTALLATION AND TROUBLESHOOTING INSTRUCTIONS. REFER ALL SERVICING TO QUALIFIED SERVICE PERSONNEL.

This device must be installed and used in strict accordance with the manufacturer's instructions as described in the user documentation that comes with the product.

Postpone router installation until there is no risk of thunderstorm or lightning activity in the area.

Do not overload outlets or extension cords, as this can result in a risk of fire or electric shock. Overloaded AC outlets, extension cords, frayed power cords, damaged or cracked wire insulation, and broken plugs are dangerous. They may result in a shock or fire hazard.

Route power supply cords so that they are not likely to be walked on or pinched by items placed upon or against them. Pay particular attention to cords where they are attached to plugs and convenience receptacles, and examine the point where they exit from the product.

Place this equipment in a location that is close enough to an electrical outlet to accommodate the length of the power cord.

Place this equipment on a stable surface.

When using this device, basic safety precautions should always be followed to reduce the risk of fire, electric shock and injury to persons, including the following:

- Read all of the instructions {listed here and/or in the user manual} before you operate this equipment. Give particular attention to all safety
  precautions. Retain the instructions for future reference.
- Comply with all warning and caution statements in the instructions. Observe all warning and caution symbols that are affixed to this
  equipment.
- Comply with all instructions that accompany this equipment.
- Avoid using this product during an electrical storm. There may be a risk of electric shock from lightning. For added protection for this
  product during a lightning storm, or when it is left unattended and unused for long periods of time, unplug it from the wall outlet, and
  disconnect the cable system. This will prevent damage to the product due to lightning and power surges.
- Operate this product only from the type of power source indicated on the product's marking label. If you are not sure of the type of power supplied to your home, consult your dealer or local power company.
- Upon completion of any service or repairs to this product, ask the service technician to perform safety checks to determine that the
  product is in safe operating condition.

It is recommended that the customer install an AC surge protector in the AC outlet to which this device is connected. This is to avoid damaging the equipment by local lightning strikes and other electrical surges.

Different types of cord sets may be used for connections to the main supply circuit. Use only a main line cord that complies with all applicable product safety requirements of the country of use.

Installation of this product must be in accordance with national wiring codes.

Place unit to allow for easy access when disconnecting the power cord/adapter of the device from the AC wall outlet.

Wipe the unit with a clean, dry cloth. Never use cleaning fluid or similar chemicals. Do not spray cleaners directly on the unit or use forced air to remove dust.

This product was qualified under test conditions that included the use of the supplied cables between system components. To be in compliance with regulations, the user must use these cables and install them properly. Connect the unit to a grounding type AC wall outlet using the power adapter supplied with the unit.

Do not cover the device, or block the airflow to the device with any other objects. Keep the device away from excessive heat and humidity and keep the device free from vibration and dust.

Installation must at all times conform to local regulations.

### FCC Compliance Class B Digital Device

This equipment has been tested and found to comply with the limits for a Class B digital device, pursuant to Part 15 of the FCC Rules. These limits are designed to provide reasonable protection against harmful interference in a residential environment. This equipment generates, uses, and can radiate radio frequency energy and, if not installed and used in accordance with the instructions, may cause harmful interference to radio communications. However, there is no guarantee that interference will not occur in a particular installation. If this equipment does cause harmful interference to radio or television reception, which can be determined by turning the equipment off and on, the user is encouraged to try to correct the interference by one of the following measures:

- Reorient or relocate the receiving antenna.
- Increase the separation between the equipment and receiver.
- Connect the equipment into an outlet on a circuit different from that to which the receiver is connected.
- Consult the dealer or an experienced radio/TV technician for help.

CAUTION: Changes or modifications not expressly approved by Motorola for compliance could void the user's authority to operate the equipment.

#### FCC Declaration of Conformity

Motorola, Inc., Broadband Communications Sector, 101 Tournament Drive, Horsham, PA 19044, 1-215-323-1000, declares under sole responsibility that the RSG2500 complies with 47 CFR Parts 2 and 15 of the FCC Rules as Class B digital devices. These devices comply with Part 15 of FCC Rules. Operation of these devices is subject to the following two conditions: (1) These devices may not cause harmful interference, and (2) these devices must accept any interference that may cause undesired operation.

#### Wireless LAN Information

The RSG2500 Wireless LAN products are wireless network products that use Direct Sequence Spread Spectrum (DSSS) radio technology. These products are designed to be inter-operable with any other wireless DSSS type product that complies with:

- The IEEE 802.11 Standard on Wireless LANs (Revision B and Revision G), as defined and approved by the Institute of Electrical Electronics Engineers.
- The Wireless Fidelity (Wi-Fi) certification as defined by the Wireless Ethernet Compatibility Alliance (WECA).

#### Wireless LAN and your Health

The RSG2500, like other radio devices, emits radio frequency electromagnetic energy, but operates within the guidelines found in radio frequency safety standards and recommendations.

#### **Restrictions on Use of Wireless Devices**

In some situations or environments, the use of wireless devices may be restricted by the proprietor of the building or responsible representatives of the organization. For example, using wireless equipment in any environment where the risk of interference to other devices or services is perceived or identified as harmful.

If you are uncertain of the applicable policy for the use of wireless equipment in a specific organization or environment, you are encouraged to ask for authorization to use the device prior to turning on the equipment.

The manufacturer is not responsible for any radio or television interference caused by unauthorized modification of the devices included with this product, or the substitution or attachment of connecting cables and equipment other than specified by the manufacturer. Correction of interference caused by such unauthorized modification, substitution, or attachment is the responsibility of the user.

The manufacturer and its authorized resellers or distributors are not liable for any damage or violation of government regulations that may arise from failing to comply with these guidelines.

#### **FCC Certification**

The RSG2500 contains a radio transmitter and accordingly have been certified as compliant with 47 CFR Part 15 of the FCC Rules for intentional radiators. Products that contain a radio transmitter are labeled with FCC ID and the FCC logo.

#### **Caution: Exposure to Radio Frequency Radiation**

To comply with the FCC RF exposure compliance requirements, the separation distance between the antenna and any person's body (including hands, wrists, feet and ankles) must be at least 20 cm (8 inches).

This transmitter must not be co-located or operating in conjunction with any other antenna or transmitter.

The availability of some specific channels and/or operational frequency bands are country dependent and are firmware programmed at the factory to match the intended destination. The firmware setting is not accessible by the end user.

#### Caring for the Environment by Recycling

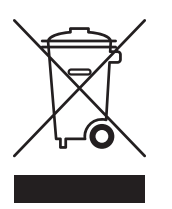

When you see this symbol on a Motorola product, do not dispose of the product with residential or commercial waste.

Recycling your Motorola Equipment

Please do not dispose of this product with your residential or commercial waste. Some countries or regions, such as the European Union, have set up systems to collect and recycle electrical and electronic waste items. Contact your local authorities for information about practices established for your region. If collection systems are not available, call Motorola Customer Service for assistance.

### Canada-Industry Canada (IC)

This device complies with RSS-210 of the Industry Canada Rules. Operation is subject to the following two conditions: 1) this device may not cause interference and

2) this device must accept any interference, including interference that may cause undesired operation of the device

This device has been designed to operate with an antenna having a maximum gain of 0 dBi. Antenna having a higher gain is strictly prohibited per regulations of Industry Canada. The required antenna impedance is 50 ohms.

To reduce potential radio interference to other users, the antenna type and its gain should be so chosen that the EIRP is not more than required for successful communication.

#### IMPORTANT NOTE:

#### IC Radiation Exposure Statement:

This equipment complies with IC radiation exposure limits set forth for an uncontrolled environment. This equipment should be installed and operated with minimum distance 20cm between the radiator & your body.

# Contents

| Section 1: Overview                                        | 1-1 |
|------------------------------------------------------------|-----|
| Package Contents                                           | 1-2 |
| Front Panel                                                | 1-2 |
| Back Panel                                                 | 1-4 |
| Section 2: Installation                                    | 2-1 |
| Positioning Your RSG2500 for Optimal Wireless Performance  | 2-1 |
| Wireless Range and Transmission Speed                      | 2-2 |
| Electrical Connection                                      | 2-2 |
| Establishing Your Connection to the RSG2500                | 2-2 |
| Manual Install—Wired Connection                            | 2-3 |
| Establishing a Wireless Connection                         | 2-4 |
| Configuring Your Computers to Communicate with the RSG2500 | 2-5 |
| Configuring Windows 98SE and ME                            | 2-5 |
| Configuring Windows 2000                                   | 2-6 |
| Configuring Windows XP                                     | 2-8 |

# Section 3: Configuration Utility Reference

| ົ |   | 4 | L |
|---|---|---|---|
| J | - |   |   |

| Logging In                            | 3-1  |
|---------------------------------------|------|
| Main Menu                             | 3-1  |
| Configuring WAN Settings              | 3-2  |
| WAN > BASIC                           | 3-2  |
| WAN > Router – PPPoE                  | 3-3  |
| WAN > ROUTER                          | 3-4  |
| WAN > ADVANCED                        | 3-5  |
| Configuring LAN Settings              | 3-6  |
| LAN > LAN SETUP                       | 3-7  |
| Add a Reserved DHCP Entry             | 3-8  |
| Edit a Reserved DHCP Entry            | 3-8  |
| LAN > ADVANCED                        | 3-9  |
| Configuring Wireless Network Settings | 3-10 |
| Wireless > NETWORK                    | 3-10 |
| Wireless > SECURITY                   | 3-12 |
| Wireless > ADVANCED                   | 3-15 |
| Configuring Router Settings           | 3-16 |
| Add a Static Route                    | 3-17 |
| Configuring Security Settings         | 3-18 |

| Security > LOGS                          | 3-18 |
|------------------------------------------|------|
| Security > BLOCK SITE                    | 3-19 |
| Security > BLOCK SERVICE                 | 3-19 |
| Adding a Blocked Service                 | 3-20 |
| Editing a Blocked Service                | 3-21 |
| Security > SCHEDULE                      | 3-21 |
| Security > EMAIL                         | 3-22 |
| Configuring Management Settings          | 3-23 |
| Management > BACKUP                      |      |
| Management > ADMIN                       | 3-23 |
| Management > UPGRADE                     | 3-24 |
| Configuring Service Settings             | 3-24 |
| Service > UPnP                           | 3-24 |
| Service > PORT FORWARD                   | 3-25 |
| Editing or Adding a Port Forwarding Rule | 3-25 |
| Service > PORT TRIGGER                   | 3-26 |
| Adding a Port Trigger                    | 3-27 |
| Displaying the RSG2500 Status            | 3-28 |
| Status > ATTACHED DEVICE                 |      |
| Status > STATUS                          | 3-28 |

# Section 4: Troubleshooting

# **Section 1: Overview**

Congratulations on purchasing the Motorola RSG2500 Residential Seamless Mobility Gateway. The RSG2500:

- Enables a caller using a compatible dual-mode handset (DMH) to seamlessly roam between a Wi-Fi<sup>®</sup> and cellular network without interrupting the call
- Offers wireless and wired home network connectivity, eliminating the need for standalone routers, hubs, and wireless access points:
  - IEEE 802.11b and 802.11g wireless access point
  - WPA or WEP wireless security
  - Four-port wired Ethernet 10/100Base-T auto-MDIX router
  - Firewall to protect against Internet intruders
- Provides Network Address Translation (NAT), IP, and MAC filtering to hide your LAN IP addresses from the Internet
- Prioritizes voice over Internet traffic using IEEE 802.11e admission control, enabling high-quality voice calls while surfing the Web
- Works with any active cable modem or DSL broadband connection
- Enables every connected device to share an Internet connection, files, pictures, printers, or other peripherals
- Supports VPN pass-through for IPSEC/PPTP/L2TP NAT tunneling
- Supports CLASS services, including caller ID, call waiting, and three-way calling
- Supports Universal Plug and Play (UPnP<sup>™</sup>)
- Supports Routing Interface Protocol (RIP)
- Provides parental control through site filtering and LAN client access control
- Has upgradeable firmware to keep your RSG2500 up-to-date

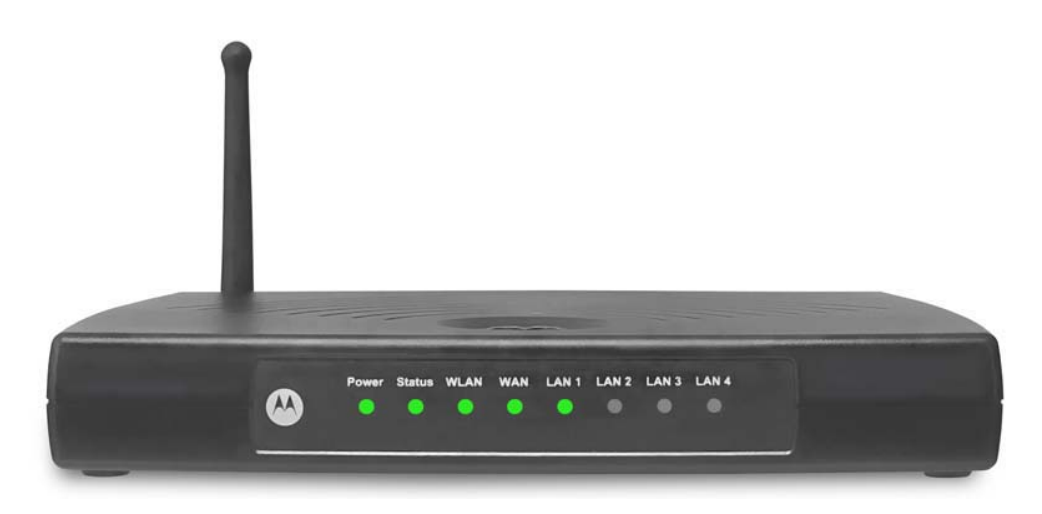

# Section 1

# **Package Contents**

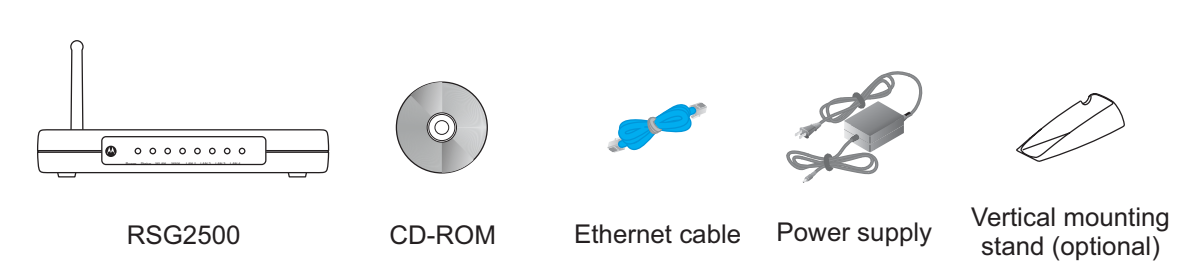

# **Front Panel**

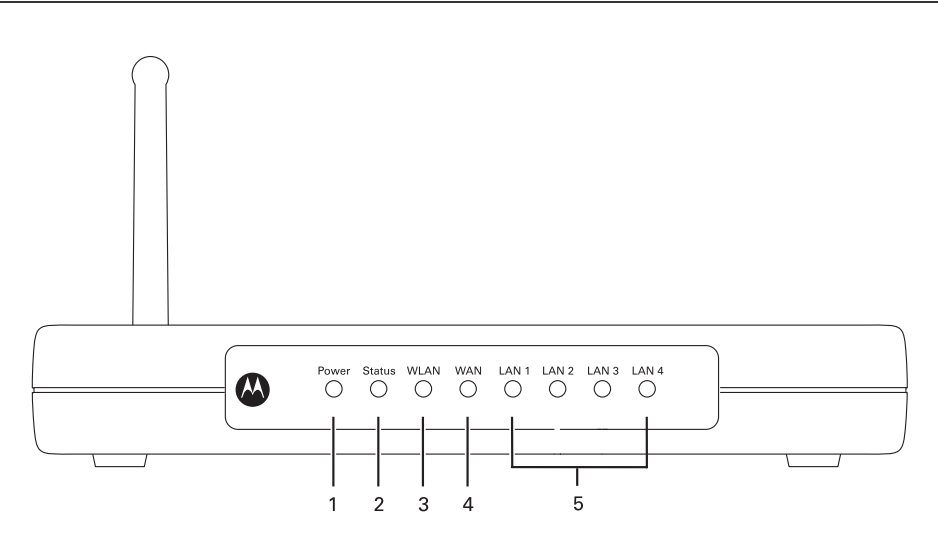

| Key | LED    | Condition                  | Status                                                                     |
|-----|--------|----------------------------|----------------------------------------------------------------------------|
| 1   | Power  | On (green)                 | The RSG2500 is plugged in and operating normally.                          |
| 2   | Status | Off                        | Wireless security is off (configured as No Security).                      |
|     |        | Solid green                | Wireless security is enabled                                               |
|     |        | Solid or flashing amber    | The RSG2500 is waiting for a DMH handset to communicate.                   |
|     |        | Solid or flashing<br>green | The RSG2500 is pairing with a DMH handset.                                 |
| 3   | WLAN   | Off                        | The wireless interface is disabled or no wireless device is connected.     |
|     |        | Solid green                | The wireless interface is enabled and a device is connected over wireless. |
|     |        | Flashing green             | There is wireless network activity.                                        |

# Overview

| Key | LED    | Condition                     | Status                                                                  |
|-----|--------|-------------------------------|-------------------------------------------------------------------------|
| 4   | WAN    | Off                           | The RSG2500 is not connected to a cable or DSL modem.                   |
|     |        | Solid yellow                  | The RSG2500 is connected to a cable or DSL modem (10Base-T).            |
|     |        | Solid green                   | The RSG2500 is connected to a cable or DSL modem (100Base-T).           |
|     |        | Flashing (yellow or green)    | There is activity on the WAN connection between your RSG2500 and modem. |
| 5   | LAN    | Off                           | No device is connected to this Ethernet port.                           |
|     | 1 to 4 | Solid yellow                  | A device is connected to this port (10Base-T).                          |
|     |        | Solid green                   | A device is connected to this port (100Base-T).                         |
|     |        | Flashing (yellow<br>or green) | There is activity on this LAN connection.                               |

Section 1

## **Back Panel**

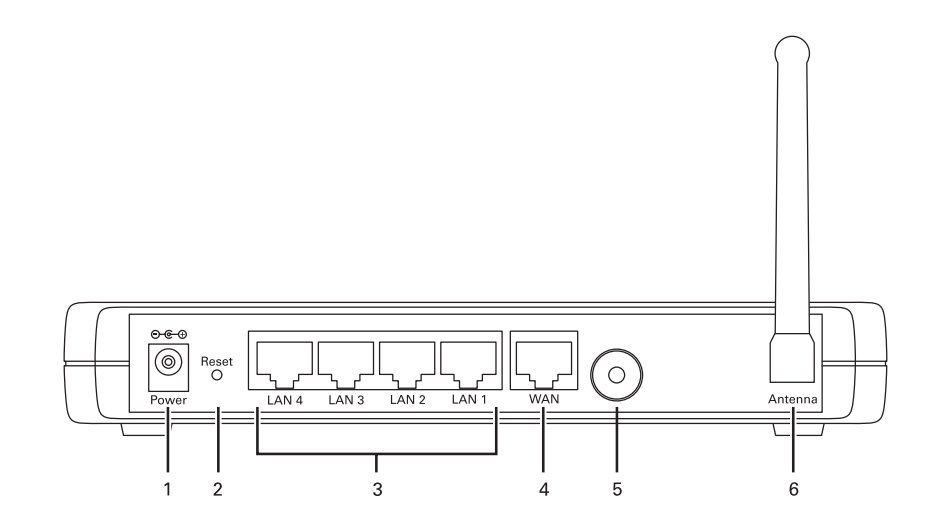

#### Key Feature Description

- **1 Power** Plug in the AC power adapter here.
- 2 Reset If the RSG2500 experiences trouble connecting to the Internet, briefly press and release this button to re-establish your connection. To reset the RSG2500 to its factory default settings, press and hold this button for more than five seconds. This clears the user settings, including User ID, Password, IP Address, and Subnet Mask. To reconfigure the RSG2500, see Section 3, Configuration Utility Reference. 3 LAN RJ-45 ports to connect up to four computers or other Ethernet devices directly to 1 to 4 the RSG2500 using Ethernet cables. You can connect another router or a switch to any LAN port to expand your network to more than four devices. The connected devices can have a 10Base-T or 100Base-T Ethernet adapter. You can use a straight-through or crossover Ethernet cable. 4 WAN Connect your modem to this RJ-45 port using the Ethernet cable supplied with the RSG2500. The connected modem can support 10Base-T or 100Base-T. You can use a straight-through or crossover Ethernet cable. Pairing Use this button to simplify Wi-Fi configuration with a compatible dual-mode 5 Button handset. 6 Antenna The antenna used for wireless connections. You can rotate the antenna to obtain the best signal reception.

# **Section 2: Installation**

*We recommend following the step-by-step easy install process on the included RSG2500 CD-ROM.* The Installation Wizard automatically starts when you insert the CD-ROM in your Windows PC's CD drive and leads you through setting up your RSG2500.

If you cannot or prefer not to use the Installation Assistant, this section will help you:

- Physically connect your RSG2500
- Establish a first connection between a computer and the RSG2500

Once this first connection is made, you can configure the RSG2500 to support all of the wired or wireless connections you need. If you prefer to set up the RSG2500 software manually, refer to the Manual Software Setup found later in this section.

## Positioning Your RSG2500 for Optimal Wireless Performance

To achieve the best wireless performance, review these guidelines before deciding where to place your RSG2500:

- Connect at least one computer through a wired Ethernet connection.
- Placing your RSG2500 in the physical center of your network is best, because its antenna sends out signal in all directions.
- Placing the RSG2500 in a higher location, such as on top of a cabinet, helps disperse the signal cleanly, especially to upper floors.
- If possible, position your RSG2500 so there is direct line of sight between it and other home network devices using a wireless connection.
- Avoid placing the RSG2500 next to large, solid objects like computer cases, monitors, walls, fireplaces, etc. This helps the signal penetrate more cleanly.
- Other wireless devices such as televisions, radios, microwaves, or 2.4 GHz cordless telephones can interfere with the signal. Keep these devices away from the RSG2500.
- Mirrors, especially those that are silver-coated, can reduce transmission performance.

## Wireless Range and Transmission Speed

The following table lists the expected wireless range. It is only a guide. Your actual throughput and distance may vary. The radio waves radiate out in a donut-shaped pattern. The waves travel through walls and floors, but transmission power and distance are affected.

| Data Rate   | Open Area             | Closed Area         |
|-------------|-----------------------|---------------------|
| 54 Mbps     | Up to 100 ft (30 m)   | Up to 60 ft (18 m)  |
| 11 Mbps     | Up to 900 ft (275 m)  | Up to 160 ft (49 m) |
| 5.5 Mbps    | Up to 1300 ft (396 m) | Up to 200 ft (61 m) |
| 1 or 2 Mbps | Up to 1500 ft (457 m) | Up to 300 ft (91 m) |

#### **Electrical Connection**

The RSG2500 has no On/Off switch. It is powered on by plugging in its power adapter.

- 1 Connect the power adapter to the Power port on the back of the RSG2500.
- 2 Plug the power adapter into an unswitched, grounded, and surge-protected AC power outlet. The Power LED on the front panel lights green when connected properly.

### **Establishing Your Connection to the RSG2500**

You can now establish your first wired network connection:

- We recommend following the step-by-step easy install process on the included RSG2500 CD-ROM. The Installation Wizard automatically runs when you insert the RSG2500 CD-ROM in your computer CD-ROM drive. It confirms that the antenna and electrical connections have been made, and then leads you step-by-step through setting up your RSG2500.
- If you do not wish to use the Installation Wizard, you can manually configure this first wired connection.

#### Manual Install—Wired Connection

The computer must have an Ethernet adapter installed. You need two Ethernet cables — one to connect the RSG2500 to the modem and one to connect the computer to the RSG2500.

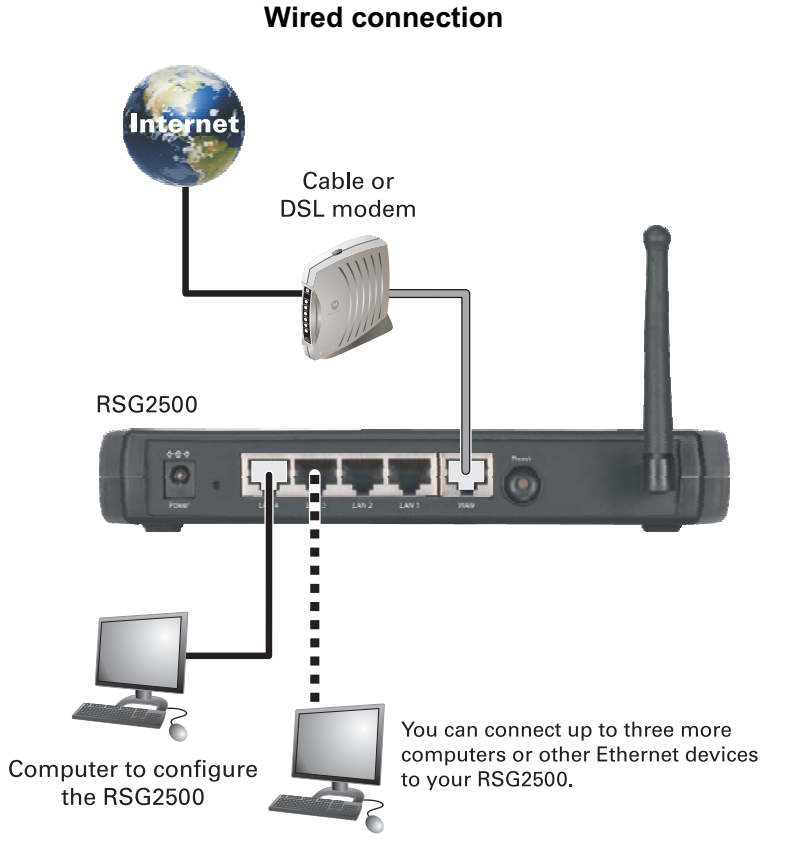

- 1 If you are currently running broadband to a single computer, unplug the Ethernet cable connecting your modem to your PC and plug it into the WAN port on the RSG2500. If you are not running broadband to a single computer, connect an Ethernet cable to the WAN port on the RSG2500.
- 2 Connect the other end of the same Ethernet cable to your cable or DSL modem.

You may need to restart your modem after making this connection.

- 3 Connect a second Ethernet cable to the Ethernet port on the back of your PC.
- 4 Connect the other end of this cable to *one* of the LAN ports on your RSG2500.
- **5** To connect more devices, repeat steps 3 and 4.

### Establishing a Wireless Connection

To connect to the RSG2500 wirelessly, a computer must have an 802.11b or 802.11g wireless adapter installed. If all wireless security and encryption are disabled on the adapter and the RSG2500, the computer will automatically connect to the RSG2500.

Motorola ships the RSG2500 with all wireless security measures disabled. For information about security defaults on your wireless adapter, refer to its documentation.

#### CAUTION!

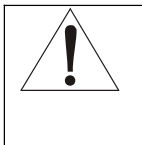

Connect at least one computer to an RSG2500 Ethernet port to perform configuration. *Do not attempt to configure the RSG2500 over a wireless connection.* 

The default RSG2500 settings provide no wireless security. After your wireless LAN is operational, be sure to enable security.

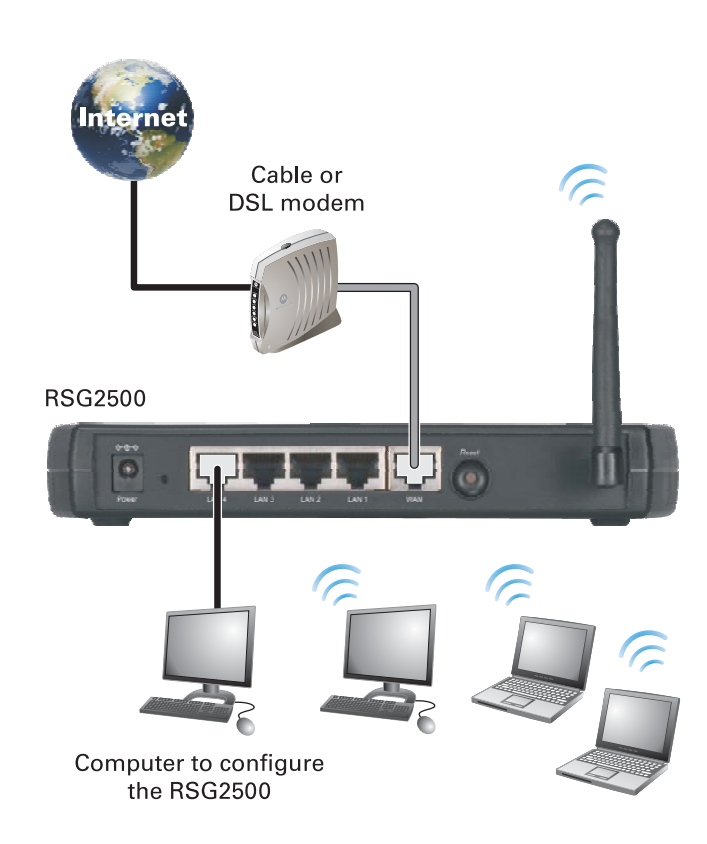

#### Wireless connection

## Configuring Your Computers to Communicate with the RSG2500

To enable each computer on your network to communicate with the RSG2500, you may need to configure it to automatically obtain an IP address. This section describes how to configure computers running:

- Windows<sup>®</sup> 98 SE
- Windows ME<sup>®</sup>
- Windows<sup>®</sup> 2000
- Windows XP<sup>™</sup>

### Configuring Windows 98SE and ME

- 1 Click Start.
- **2** Select Settings > Control Panel.
- **3** Double-click Network to display the Network window:

| Network ? ×                                                                                                    |
|----------------------------------------------------------------------------------------------------|
| Configuration Identification Access Control                                                                                                    |
| The following network components are installed:                                                                                                    |
| Clailup Adapter Control and the adapter Control and the adapter Control and the adapter Control adapter Control adapter Contr |
| I hie and printer sharing for Microsoft Networks                                                                                                    |
| Add Remove Properties                                                                                                    |
| Windows Logon                                                                                                    |
| Eile and Print Sharing                                                                                                    |
| Description<br>TCP/IP is the protocol you use to connect to the Internet and<br>wide-area networks.                                                                                                    |
| OK Cancel                                                                                                    |

4 On the Configuration tab, select the TCP/IP line for the Ethernet adapter installed in your PC. There may be multiple TCP/IP components listed. Choose only the one that is configured for your adapter. In the example above, a 3Com Ethernet adapter card is installed and is the correct choice.

<u>?</u>× NetBIOS |

Cancel

OK

| TCP/IP Properties                                                                                                    | X TCP/IP Properties                                                                                  |
|----------------------------------------------------------------------------------------------------|----------------------------------------------------------------------------------------------------|
| Bindings Advanced NetBIOS DNS Configuration Gateway WINS Configuration IP Address                                                                                                    | Bindings DNS Configuration Gate                                                                      |
| An IP address can be automatically assigned to this computer.<br>If your network does not automatically assign IP addresses, ask<br>your network administrator for an address, and then type it in<br>the space below. | An IP address can be au<br>If your network does not<br>your network administrate<br>the space below. |
| Obtain an IP address automatically                                                                                                    | Obtain an IP addre                                                                                   |
| © Specify an IP address:                                                                                                    | _O <u>S</u> pecify an IP addre                                                                       |
| JP Address:                                                                                                    | IP Address:                                                                                          |
| Sybnet Mask:                                                                                                    | Sybnet Mask:                                                                                         |
|                                                                                                    | ₩ Detect connection                                                                                  |
| 0K Cancel                                                                                                    |                                                                                                    |
|                                                                                                    |                                                                                                    |

5 Click Properties. The TCP/IP Properties window is displayed:

Windows 98SE

Windows ME

WINS Cor

itomatically

- 6 Click the **IP Address** tab.
- 7 Select Obtain an IP address automatically.
- 8 Click OK.
- 9 Click the Gateway tab and confirm that the *Installed Gateway* field is blank.
- 10 Click OK twice to exit and save your settings.

Windows may ask for the Windows Installation disk. First check to see if the installation files are installed at c:\windows\options\cabs. Otherwise, load your Windows CD and follow the prompts.

11 Restart your PC.

**Configuring Windows 2000** 

- 1 Click Start.
- 2 Select Settings > Control Panel.
- 3 Double-click Network and Dial-Up Connections.
- **4** Double-click Local Area Connection. The Local Area Connection Status window is displayed:

| al Area Connec  | tion Status           |                        |
|-----------------|-----------------------|------------------------|
| eneral          |                       |                        |
| Connection      |                       |                        |
| Status:         |                       | Connected              |
| Duration:       |                       | 01:26:37               |
| Speed:          |                       | 100.0 Mbps             |
| Activity Bytes: | Sent — 🖳<br>9,661,820 | Received<br>16,768,922 |
| Properties      | Disable               |                        |
|                 |                       | <u>C</u> los           |

6 Click Properties. The Local Area Connection Properties window is displayed:

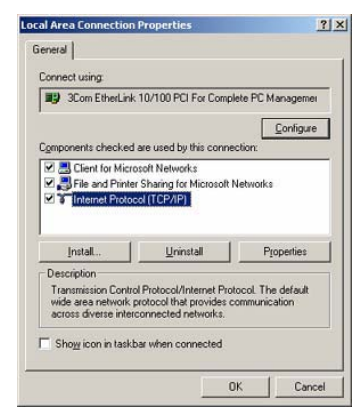

- 7 Be sure the box next to Internet Protocol (TCP/IP) is checked.
- 8 Click Internet Protocol (TCP/IP) and click Properties. The Internet Protocol (TCP/IP) Properties window is displayed:

| e appropriate IP settings  | meeta to day your netryoft, duministrator to |
|----------------------------|----------------------------------------------|
| Dbtain an IP address au    | Acmatic ally                                 |
| C Use the following IP add | dess:                                        |
| [P address                 |                                              |
| Sybnet mask.               |                                              |
| Defails gateway            |                                              |
| C Obtain DNS server add    | ess automatically                            |
| C Use the following DNS :  | terver addresses                             |
| Endenred DNS aerver        |                                              |
| Alternate DNS accord       |                                              |

- 9 Select Obtain an IP address automatically. Click OK twice to exit and save your settings.
- 10 Restart your PC.

# Section 2

## **Configuring Windows XP**

This procedure assumes you are using the default Windows XP interface. If you are running the Classic interface, follow the instructions for Windows 2000.

- 1 Click Start.
- **2** Select Settings > Control Panel.
- 3 Double-click Network and Dial-Up Connections.
- **4** Double-click Local Area Connection. The Local Area Connection Status window is displayed:

| ooppore      |                     |
|--------------|---------------------|
| Connection   |                     |
| Status:      | Connected           |
| Duration:    | 00:00:11            |
| Speed:       | 100.0 Mbps          |
| Activity     | Sent — ᇌ — Received |
| Bytes:       | 3,493 1,180         |
| Properties D | isable              |
| Properties D | isable              |

5 Click Properties. The Local Area Connection Properties window is displayed:

| ieneral                      | Advanced                                                                                                    |
|------------------------------|----------------------------------------------------------------------------------------------------|
| Connec                       | t using:                                                                                                    |
| <b>11</b>                    | Com EtherLink XL 10/100 PCI For Complete PC Manage                                                                                                    |
|                              | Configure                                                                                                    |
| This c <u>c</u>              | nnection uses the following items:                                                                                                    |
| V                            | QoS Packet Scheduler                                                                                                    |
|                              | nstall Uninstall Properties                                                                                                    |
| Desc                         | nstall                                                                                                    |
| Desc<br>Tran<br>wide<br>acro | pstall Properties<br>pstall Properties<br>pston<br>mission Control Protocol/Internet Protocol. The default<br>area network protocol that provides communication<br>s diverse interconnected networks.                                                                                                    |
| Desc<br>Tran<br>wide<br>acro | pstall Uninstall Ptoperties<br>pstall Ptoperties<br>pstall Pt |

**6** Be sure the box next to Internet Protocol (TCP/IP) is selected.

# Installation

- 7 Click to highlight Internet Protocol (TCP/IP) and click Properties. The Internet Protocol (TCP/IP) Properties window is displayed:
  - Internet Protocol (10P/B) Properties
- 8 Click Obtain an IP address automatically. Click OK twice to exit and save your settings.

# **Section 3: Configuration Utility Reference**

This section describes using the RSG2500 configuration utility on a computer wired to the RSG2500. *Do not attempt to configure the RSG2500 over a wireless connection.* 

### Logging In

- 1 Open a Web browser.
- 2 In the URL field, type <u>http://192.168.0.1</u> and press Enter to display the login window.
- 3 In the User Name field, type the User Name.

The default user name is admin.

4 In the **Password** field, type the **Password**.

The default password is 12345. For security reasons, we recommend changing the Password on the Management > Admin window.

5 Click **OK**. The WAN – ROUTER window is displayed.

### Main Menu

The main menu items are:

| Click      | To Configure                                                |
|------------|-------------------------------------------------------------|
| WAN        | Connections to broadband services through cable or DSL      |
| LAN        | Local area network settings                                 |
| Wireless   | Wireless network settings, including security               |
| Router     | Static routes and Routing Interface Protocol (RIP) settings |
| Security   | Blocked services and sites and security notifications       |
| Management | Backups, the RSG2500 password, and firmware upgrades        |
| Service    | UPnP, port forwarding, or port triggering                   |
| Status     | Display status information                                  |
| Reboot     | Restart your RSG2500                                        |
| Logout     | Log out of your RSG2500                                     |

The following buttons are available on most windows and always have the same function:

- Apply Click to save your settings
- Cancel Click to cancel any changes

# **Configuring WAN Settings**

The WAN windows enable you configure the connection to your cable or DSL service:

- BASIC
- ROUTER PPPoE
- ROUTER
- ADVANCED

### WAN > BASIC

|                                                                                                | OPERATION MODE           |  |  |
|------------------------------------------------------------------------------------------------|--------------------------|--|--|
| Operation Mode                                                                                 | ○Router-PPPoE            |  |  |
|                                                                                                | WAN IP ADDRESS           |  |  |
| Host Name                                                                                      | RSG2500                  |  |  |
| ● Enable DHCP client (obtain dynamic IP address) ○ Disable DHCP client (use static IP address) |                          |  |  |
| Static IP Address                                                                              | 192 168 1 99             |  |  |
| Static IP Subnet Mask                                                                          | 255 .255 .0              |  |  |
| WAN Default Gateway                                                                            | 192 168 1 1              |  |  |
| ○ Get Automatically From ISI<br>● Use These DNS Servers                                        | DOMAIN NAME SERVER (DNS) |  |  |
| DNS IP Address 1                                                                               | 168 .95 .1 .1            |  |  |
| DNS IP Address 2                                                                               |                          |  |  |
|                                                                                                |                          |  |  |
|                                                                                                | ROUTER MAC ADDRESS       |  |  |
| Use Default Address     Use Computer MAC Address     Use This MAC Address                      | s<br>20:05:07:15:02      |  |  |
|                                                                                                | Apply Cancel             |  |  |

Select the **Operation Mode**:

| Operation Mode | WAN Connection Type                                                       | NAT      |
|----------------|---------------------------------------------------------------------------|----------|
| Router-PPPoE   | Through PPPoE                                                             | Enabled  |
| Router         | Dynamic Host Configuration Protocol (DHCP) client<br>or static IP address | Enabled  |
| Bridge         | Bridge mode for all interfaces: LAN, WAN, WLAN                            | Disabled |

# Section 3

### WAN > Router – PPPoE

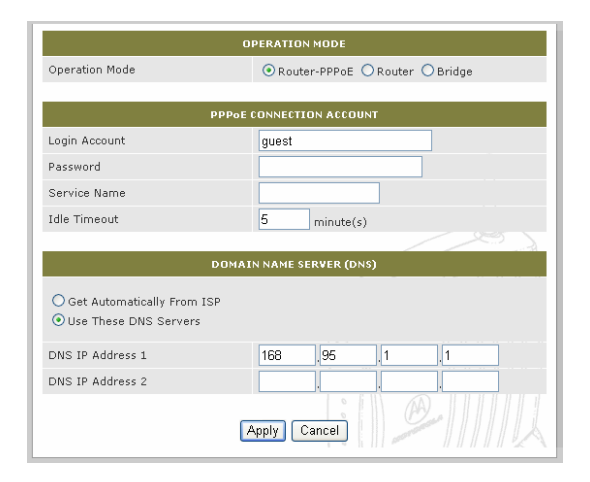

#### **Field or Button** Description

#### **PPPoE Connection Account**

| Login Account    | Type the account <i>name</i> provided by your DSL provider.                                                                                                |
|------------------|----------------------------------------------------------------------------------------------------|
| Password         | Type the <i>password</i> provided by your DSL provider.                                                                                                    |
| Service Name     | Type the service <i>name</i> provided by your DSL provider.                                                                                                |
| Idle Timeout     | Type the PPP <i>idle timeout</i> . It sets how long the connection can remain inactive before it is dropped. It works only when dial-on demand is enabled. |
| main Name Server | (DNS)                                                                                                    |

## Do

| Get Automatically<br>From ISP | If selected, the RSG2500 obtains the DNS server IP address automatically from your DSL provider.                   |
|-------------------------------|----------------------------------------------------------------------------------------------------|
| Use These DNS<br>Servers      | If selected, you must enter the <b>DNS IP Address 1</b> and <b>DNS IP Address 2</b> provided by your DSL provider. |

## WAN > ROUTER

| c                                                                                                    | DPERATION MODE       |  |  |
|----------------------------------------------------------------------------------------------------|----------------------|--|--|
| Operation Mode                                                                                                    | ○Router-PPPoE        |  |  |
|                                                                                                    |                      |  |  |
| Host Name                                                                                                    | RSG2500              |  |  |
| <ul> <li>Enable DHCP client (obtain dynamic IP address)</li> <li>Disable DHCP client (use static IP address)</li> </ul> |                      |  |  |
| Static IP Address                                                                                                    | 192 168 1 99         |  |  |
| Static IP Subnet Mask                                                                                                   | 255 .255 .0          |  |  |
| WAN Default Gateway                                                                                                    | 192 168 1 1          |  |  |
| O Get Automatically From ISP<br>⊙ Use These DNS Servers                                                                 | IN NAME SERVER (DNS) |  |  |
| DNS IP Address 1                                                                                                    | 168 .95 .1 .1        |  |  |
| DNS IP Address 2                                                                                                    |                      |  |  |
|                                                                                                    |                      |  |  |
| Use Default Address     Use Computer MAC Address     Use This MAC Address     Use This MAC Address                      |                      |  |  |
| 6                                                                                                    | Apply Cancel         |  |  |

| <b>\\</b> / <b>\</b> | N | ID | Λ, | hh | roc | c |
|----------------------|---|----|----|----|-----|---|

**Field or Button** 

Description

Host NameType the host name provided by your ISP.Enable DHCPIf selected, the RSG2500 obtains its WAN IP address dynamically<br/>from your ISP.

Disable DHCPIf selected, the following fields are enabled. You must type the<br/>following, as provided by your ISP:

- Static IP Address
- Static IP Subnet Mask
- WAN Default Gateway

#### **Domain Name Server (DNS)**

| Get Automatically<br>From ISP | If selected, the RSG2500 obtains the DNS server IP address automatically from your ISP. |
|-------------------------------|-----------------------------------------------------------------------------------------|
| Use These DNS                 | If selected, you must enter the <b>DNS IP Address 1</b> and <b>DNS IP</b>               |
| Servers                       | <b>Address 2</b> provided by your ISP.                                                  |

# **Configuration Utility Reference**

| Field or Button             | Description                                                                                                    |
|-----------------------------|----------------------------------------------------------------------------------------------------|
| Router MAC Address          |                                                                                                    |
| Use Default<br>Address      | Select to use the RSG2500 WAN MAC address. It is printed on the label on the bottom of your RSG2500.                                                                                                 |
| Use Computer<br>MAC Address | If your cable or DSL provider required you to register a MAC address for their service, select this option and connect the computer having that MAC address to the <b>LAN 1</b> port on the RSG2500. |
| Use this MAC<br>Address     | If your cable or DSL provider required you to register a MAC address for their service, select this option and type the <i>MAC address</i> you registered.                                           |

# WAN > ADVANCED

| ADVANCED WAN SETUP                                              |
|-----------------------------------------------------------------|
| Dial-on-Demand (PPPoE mode)                                     |
| Default DMZ Server 192 ,168 0 ,0                                |
| Respond to Ping on Internet Port                                |
| MTU Size (in bytes) 1500                                        |
|                                                                 |
| QOS SETUP                                                       |
| Traffic Shaping for Service Prioritization                      |
| Expected Uplink Rate:                                           |
| © 128Kbps                                                       |
| © 512Kbps                                                       |
| © 1024Kbps                                                      |
| C Customized Rate: Kbps                                         |
| Bandwidth Probing Server 0,0,0,0,0,0,0,0,0,0,0,0,0,0,0,0,0,0,0, |

# Field or Button Description

# Advanced WAN Setup

| Dial-on-Demand<br>(PPPoE Mode) | If selected, dial-on-demand is enabled for PPPoE. If the PPP session is in an idle timeout state, PPP dials automatically to establish a new connection when you access the Internet again. The default is enabled.                                                                                                    |
|--------------------------------|----------------------------------------------------------------------------------------------------|
| Default DMZ<br>Server          | If selected, you can specify a computer on your LAN as the DMZ (de-militarized zone). Type the computer <i>IP address</i> in the fields, in dotted-decimal format.                                                                                                    |
|                                | Specifying a computer as the DMZ allows external Internet traffic to reach the specified computer without inspection from the RSG2500 firewall. Certain applications, such as some online games, may work better on a DMZ computer where there is no intervention from the firewall. Use this option with extreme care because the DMZ computer has no protection from Internet attacks. |

| Field or Button                                  | Description                                                                                                    |
|--------------------------------------------------|----------------------------------------------------------------------------------------------------|
| Respond to Ping<br>on Internet                   | If selected, disables the WAN port ping function to protect your network from Internet ping attacks. The default is disabled.                                                                                                    |
| MTU Size                                         | Sets the maximum transmit unit size, in bytes. The default is 1500 bytes.                                                                                                    |
| QoS Setup                                        |                                                                                                    |
| Traffic Shaping<br>for Service<br>Prioritization | Select to enable traffic shaping for service (such as voice)<br>prioritization for uplink traffic. Use only when your CPE device<br>(ADSL, cable modem) does not support QoS packet prioritization<br>and you have voice/video traffic to transmit uplink. Enabling this<br>function can reduce the possibility of service packet loss. |
| Expected Uplink<br>Rate                          | The traffic shaping limits the transmit uplink speed based on this parameter. The service packets will have a higher priority to transmit than data packets. Input a customized one if the predefined options are not matched. Predefined rates are:                                                                                    |
|                                                  | <ul> <li>128Kbps</li> <li>256Kbps</li> <li>512Kbps</li> <li>1Mbps</li> </ul>                                                                                                    |
| Bandwidth<br>Probing Server                      | For systems that support bandwidth probing <i>only</i> , it is a dynamic method to identify the available upstream bandwidth to optimize how the RSG2500 performs QoS. To use bandwidth probing, type the bandwidth probing server <i>IP address</i> provided by your service provider.                                                 |
| Configuring LAN Se                               | ttings                                                                                                    |

The LAN configuration windows are:

LAN SETUP

Section 3

ADVANCED

Unless you have sufficient networking knowledge, we recommend not changing the defaults for any LAN settings.

# **Configuration Utility Reference**

## LAN > LAN SETUP

This window enables you to set the RSG2500 LAN IP address and DHCP server options. *We recommend using DHCP to administer your network.* All computers on your network must be configured to obtain an IP address automatically.

|                                          | LAN IP AI   | DRESS    |           |       |             |
|------------------------------------------|-------------|----------|-----------|-------|-------------|
| IP Address                               | 192         | . 168    | . 0       | , 1   |             |
| IP Subnet Mask                           | 255         | . 255    | . 255     | . 0   |             |
|                                          |             |          |           |       |             |
|                                          | DHCP SE     | RVER     |           |       |             |
| Use Router as DHCP Serv                  | /er         |          |           |       |             |
| Domain Name                              |             |          |           |       |             |
| Starting IP Address                      | 192         | . 168    | . 0       | , 100 |             |
| Ending IP Address                        | 192         | . 168    | . 0       | , 163 |             |
|                                          |             |          | ///       |       |             |
|                                          | RESERVED LA | N CLIENT | s         |       |             |
| MAC Address<br>(e.g., 11:22:33:aa:bb:cc) | IP Address  |          | Host Name |       | Edit/Delete |
|                                          |             |          |           |       |             |
|                                          | Add Edit    | Delet    | e         |       |             |
|                                          |             | 0        | 71        |       |             |
|                                          | Apply       | Cancel   |           |       |             |
|                                          |             |          |           |       |             |

| Field                        | Description                                                                                                    |
|------------------------------|----------------------------------------------------------------------------------------------------|
| LAN IP Address               |                                                                                                    |
| IP Address                   | Sets the IP address for your private network. The default is 192.168.0.1.                                                                                                    |
| IP Subnet Mask               | Sets the subnet mask. The default is 255.255.255.0.                                                                                                    |
| DHCP Server                  |                                                                                                    |
| Use Router as<br>DHCP Server | Enables or disables the DHCP server on the RSG2500. The default is enabled. You can only run one DHCP server on your network. In bridge mode, the RSG2500 DHCP server is always disabled.         |
| Domain Name                  | Provides the DNS suffix to clients.                                                                                                    |
| Starting IP<br>Address       | Sets the starting IP address for the DHCP address pool. The default is 192.168.0.100.                                                                                                    |
| Ending IP<br>Address         | Sets the ending IP address for the DHCP address pool. The default is 192.168.0.163.                                                                                                    |
| Reserved LAN<br>Clients      | Displays the MAC Address, IP Address, and Host Name for all reserved IP address LAN clients on your network. Select <b>Add</b> , <b>Edit</b> , <b>or Delete</b> to add, edit, or delete an entry. |

# Section 3

## Add a Reserved DHCP Entry

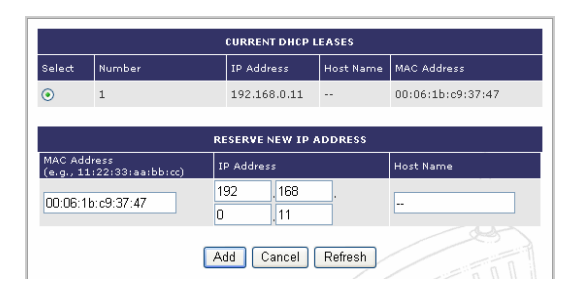

| Field                     | Description                                                                                                    |  |  |
|---------------------------|----------------------------------------------------------------------------------------------------|--|--|
| Current DHCP<br>Leases    | Displays the IP address and MAC address of each device that has an IF address assigned dynamically by the RSG2500 DHCP server. |  |  |
| Reserve New IP<br>Address |                                                                                                    |  |  |
| MAC<br>Address            | Type the <b>MAC</b> address of the device for which you reserving the IP address.                                              |  |  |
| IP Address                | Type the <i>IP address</i> to reserve.                                                                                         |  |  |
| Host Name                 | (Optional) Type the <i>host name</i> of the device for which you reserving the IP address.                                     |  |  |
| Add                       | Adds the entry and return to the LAN Setup window                                                                              |  |  |
| Cancel                    | Cancels your changes and return to the LAN Setup window                                                                        |  |  |
| Refresh                   | Refreshes the Current DHCP Leases table                                                                                        |  |  |

#### Edit a Reserved DHCP Entry

| P Address   | 192 . 168 . 0 . 160 |  |
|-------------|---------------------|--|
| 1AC Address | 00:06:1B:C9:37:47   |  |
| lost Name   | COM802715           |  |

The fields have the same function as their counterparts for adding a reserved DHCP entry.

# **Configuration Utility Reference**

# LAN > ADVANCED

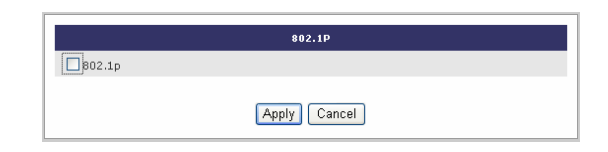

Field Description

802.1p Select to give outgoing LAN traffic a VLAN tag. The default VLAN ID is 1.

# **Configuring Wireless Network Settings**

The Wireless configuration windows are:

- NETWORK
- SECURITY
- ADVANCED

## Wireless > NETWORK

|                           | WIRELESS       |
|---------------------------|----------------|
| Enable Wireless Interface | <b>N</b>       |
| ESSID                     |                |
| Channel                   | 6 💌            |
| Operating Mode            | g and b 💌      |
|                           |                |
|                           | ADVANCED SETUP |
| RTS Threshold             | 2346           |
| Fragmentation Threshold   | 2346           |
| Beacon Period             | 100            |
| DTIM Period               | 1              |
| Radio Transmit Power      | 100% -         |
|                           | Apply Cancel   |

Field or Button

Description

#### Wireless

| Enable<br>Wireless<br>Interface | Turns the wireless interface on or off. The default is enabled. If you disable the wireless interface, the RSG2500 wired network continues to operate.                                                                                                    |
|---------------------------------|----------------------------------------------------------------------------------------------------|
| ESSID                           | Sets the extended service set identifier (ESSID); the network name<br>used by all devices on your wireless network. It can be up to 32<br>alphanumeric characters. The ESSID must be entered on every<br>device on your wireless network to enable communication with the<br>RSG2500.              |
|                                 | The default RSG2500 ESSID is Motorola. We recommend changing the ESSID to a unique name that is easy for you to remember. Do not change this or any other setting over a wireless connection.                                                                                                    |
| Channel                         | Sets the channel on which the RSG2500 communicates. The default is channel 6. Each wireless client must use this channel. If changed wirelessly, once you restart the RSG2500, you will lose your wireless connection. <i>Do not change this or any other setting over a wireless connection</i> . |
| Operating<br>Mode               | <ul> <li>Sets the transmission protocol for the wireless network:</li> <li>b only: 802.11b only</li> <li>g only: 802.11g only</li> <li>g and b: 802.11b/g mixed mode; the default</li> </ul>                                                                                                    |

| Field or Button            | Description                                                                                                    |
|----------------------------|----------------------------------------------------------------------------------------------------|
| Advanced Setup             |                                                                                                    |
| RTS<br>Threshold           | Sets the packet size at which the RSG2500 issues a request to send.<br>The range is 1 to 2347 bytes. The default is 2347.                                    |
| Fragmentation<br>Threshold | Sets the size at which packets are fragmented and transmitted a piece at a time instead of all at once. The range is 256 to 2346 bytes. The default is 2346. |
| Beacon<br>Period           | Sets the interval between network synchronization broadcasts. The range is 1 to 65535 milliseconds. The default is 100 milliseconds.                         |
| DTIM Period                | Sets the Delivery Traffic Indicator Maps period value from 1 to 255, in multiples of the Beacon Period. The default is 1.                                    |
|                            | Because changing the Beacon and DTIM Period settings may affect wireless performance, we recommend not changing the defaults.                                |
| Radio<br>Transmit<br>Power | Sets the percentage of wireless transmission power that is used — 100%, 75%, 50&, 25%, 12%, 6%, or 3%.                                                       |

# Section 3

# Wireless > SECURITY

This window enables you to configure wireless security settings.

|                      | SEC            | URITY MODE   |                   |
|----------------------|----------------|--------------|-------------------|
| Security Mode        | € None         | C WEP        | C WPA             |
|                      | C WPA2-Only    | C WPA        | 2/WPA Mixed       |
|                      |                |              |                   |
|                      | WEP C          | ONFIGURATIO  | IN .              |
| WEP Passphrase       | J              |              | Generate WEP Keys |
| WEP Authentication   | Automatic      | C Open       | C Shared Key      |
| Encryption           | CEnable 64-bit | t            | Enable 128-bit    |
| Кеу Туре             | Enter 10/26 H  | EX chars     |                   |
| € Key 1              |                |              |                   |
| C Key 2              |                |              |                   |
| 🧲 Кеу З              |                |              |                   |
| C Key 4              |                |              |                   |
|                      | ,              |              |                   |
|                      | WPA/WP         | A2 CONFIGURA | TION              |
| Group Rekey Interval | 6              | 0 (minu      | utes)             |
| Authentication Type  |                |              |                   |
| C Remote (Radius):   |                |              |                   |
| Radius Server :      | IP Address     |              |                   |
| Radius Port          | 1              | 812          |                   |
| Radius Key           | Γ              |              |                   |
| C Local (Pre-Shared  | Key):          |              |                   |
| PSK Passphras        | e [            |              |                   |
|                      |                |              |                   |

| Field         | Description       |                                                                                                    |
|---------------|-------------------|----------------------------------------------------------------------------------------------------|
| Security Mode | Sets the securit  | y type for your wireless network.                                                                                 |
|               | None              | No wireless security; the default                                                                                 |
|               | WEP               | Wired Equivalent Privacy                                                                                          |
|               | WPA               | Allows the association of Wi-Fi <sup>®</sup> Protected Access<br>(WPA) clients <i>only</i> , but not WPA2 clients |
|               | WPA2-Only         | Allows the association of WPA2 clients <i>only</i> , but not WPA clients                                          |
|               | WPA2/WPA<br>Mixed | Allows the association of WPA2 or WPA clients                                                                     |

# **Configuration Utility Reference**

| Field                         | Description                                                                                                    |                                                                                                    |  |
|-------------------------------|----------------------------------------------------------------------------------------------------|----------------------------------------------------------------------------------------------------|--|
| WEP Configuration             |                                                                                                    |                                                                                                    |  |
| WEP<br>Passphrase             | Type a passphrase for easier WEP key setup on computers<br>equipped with a Motorola wireless adapter. The Key Content fields<br>(Key 1, Key 2, etc) are not filled with automatically-generated WEP<br>keys until you click <b>Generate WEP Keys</b> . |                                                                                                    |  |
|                               | You cannot us<br>equipped with<br>adapters, you                                                                                                    | se the WEP Passphrase if you have any computers<br>a a non-Motorola wireless adapter. For non-Motorola<br>must type your WEP keys in the Key 1-4 fields.      |  |
| Generate WEP<br>Keys          | Generates WEP keys based on the WEP Passphrase.                                                                                                    |                                                                                                    |  |
| WEP                           | Sets the auth                                                                                                    | entication method used when WEP is enabled:                                                                                                    |  |
| Authentication                | Automatic                                                                                                    | (The default) Wireless clients can authenticate with the RSG2500 using Open System or Shared Key authentication.                                              |  |
|                               | Open                                                                                                    | Wireless clients can authenticate using Open System authentication <i>only</i> .                                                                              |  |
|                               | Shared<br>Key                                                                                                    | Wireless clients can authenticate using Shared Key authentication <i>only</i> .                                                                               |  |
| Encryption                    | Sets the WEF                                                                                                    | e key length:                                                                                                    |  |
|                               | Enable<br>64-bit                                                                                                    | 64-bit strength; the key must contain 10 hexadecimal characters (0 to 9 and A to F <i>only</i> )                                                              |  |
|                               | Enable<br>128-bit                                                                                                    | 128-bit strength; the key must contain 26<br>hexadecimal characters (0 to 9 and A to F <i>only</i> )                                                          |  |
| Кеу Туре                      | Select <i>one</i> W<br>encrypt outgo                                                                                                    | EP key — the Key 1, Key 2, Key 3, or Key 4 field — to ing wireless packets on the RSG2500.                                                                    |  |
|                               | You must use<br>example, if yc<br>wireless clien                                                                                                    | the Key selected here on every wireless client. For<br>bu select Key 1 here, you must select Key 1 on every<br>t. The default is 1.                           |  |
| Key 1, Key 2,<br>Key 3, Key 4 | Enter WEP ke<br>4) are availab<br>packets. <i>Do n</i>                                                                                                    | eys in these fields. Up to four different Keys (1, 2, 3, or le. Only the selected Key is used to encrypt wireless not enter all 0s. This is not a secure key. |  |
|                               |                                                                                                    |                                                                                                    |  |

| , |
|---|
|   |

| Field                       | Description                                                                                                    |                                                                                                    |  |
|-----------------------------|----------------------------------------------------------------------------------------------------|----------------------------------------------------------------------------------------------------|--|
| WPA/WPA2<br>Configuration   | All of the following settings apply to WPA, WPA2-Only, or WPA2/WPA Mixed Security Mode:                                                                                                    |                                                                                                    |  |
| Group Rekey<br>Interval     | Sets the time, in minutes, until the RSG2500 sends a new group key.<br>The default is 60 minutes.                                                                                                   |                                                                                                    |  |
| Authentication<br>Type      | Sets the authent                                                                                                    | tication and key management type:                                                                                                    |  |
|                             | Remote<br>(Radius)                                                                                                    | IEEE 802.1X is used for authentication and key management. A remote RADIUS authentication server is required to verify users.                                                                                                    |  |
|                             | Local (Pre-<br>Shared Key)                                                                                                    | The Pre-Shared Key (PSK) method is used for<br>authentication and key management. No remote<br>authentication servers are required. <i>This is</i><br><i>recommended for home users not using a remote</i><br><i>RADIUS server.</i> |  |
| Radius Server<br>IP Address | If the Authentication Type is Remote (Radius), enter the RADIUS server IP address in this field.                                                                                                    |                                                                                                    |  |
| Radius Port                 | If the Authentication Type is Remote (Radius), enter the RADIUS server port number in this field. The default is 1812.                                                                              |                                                                                                    |  |
| Radius Key                  | If the Authentication Type is Remote (Radius), enter the Radius shared secret. It must be from 1 to 64 characters.                                                                                  |                                                                                                    |  |
| PSK<br>Passphrase           | If the Authentication Type is Local (Pre-Shared Key), enter the key<br>encryption passphrase. It must be from 8 to 63 characters. Record it<br>to enter on your wireless LAN clients, if supported. |                                                                                                    |  |

# **Configuration Utility Reference**

### Wireless > ADVANCED

This window enables you to configure several advanced wireless features. Generally, these settings should remain at their default values.

| Enable ESSID President             |                     |
|------------------------------------|---------------------|
| F Enable ESSID Broadcast           |                     |
| I♥ Enable WMM                      |                     |
| MAC                                | ACCESS CONTROL LIST |
| C Allow Any Station Access         |                     |
| • Allow Only Listed Station Access |                     |
|                                    |                     |
|                                    | Apply               |
|                                    |                     |
|                                    | STATIONS            |
| # Listed Stations                  | Delete              |
| 1 00:0e:35:ee:ec:ff                | Γ                   |
|                                    | Delete              |
|                                    | ADD NEW STATION     |
| NEW STATION (e.g., 11:22:33:aa:bb  | 9:cc))              |
|                                    | Add Station         |
|                                    | 1000                |
|                                    |                     |
|                                    |                     |
|                                    |                     |
|                                    |                     |

| Field                      | Description                                                                                                    |
|----------------------------|----------------------------------------------------------------------------------------------------|
| Enable ESSID<br>Broadcast  | Enables ESSID broadcasting from the RSG2500. If selected, wireless clients receive the RSG2500 ESSID. The default is enabled.                                                                                                  |
| Enable WMM                 | Enables Wi-Fi Multimedia (WMM). If selected, it provides multimedia<br>enhancements for the wireless network. We recommend enabling<br>WMM for better audio, video, and voice application services. The<br>default is enabled. |
| MAC Access<br>Control List | Enables you to control which devices access your wireless network based upon their MAC address.                                                                                                    |
|                            | <ul> <li>Allow Any Station Access: Disables the MAC access control list<br/>(ACL). When selected, the MAC ACL is not active and any wireless<br/>station can communicate with your RSG2500. This is the default.</li> </ul>    |
|                            | <ul> <li>Allow Only Listed Station Access: Only the wireless devices in<br/>the ACL can communicate with your RSG2500.</li> </ul>                                                                                              |

# Section 3

Field

# Description

To add a MAC address to the ACL:

- 1 Type the wireless client *MAC address* in the **NEW STATION** field.
- 2 Click Add Station.
- 3 Click Apply.

To delete a MAC address from the ACL:

- 1 Select the **Delete** box to the right side of the MAC address.
- 2 Click Delete.
- 3 Click Apply.

## **Configuring Router Settings**

The Router window enables you to configure static routes and Routing Information Protocol (RIP) settings:

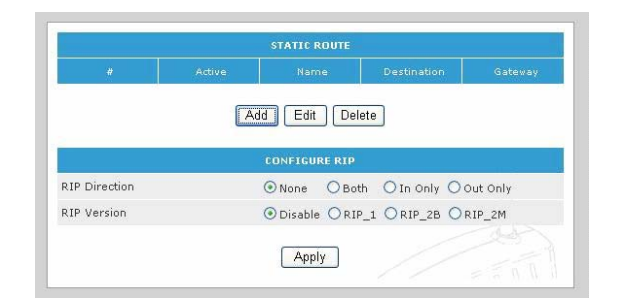

Field or ButtonDescriptionStatic RouteYou can Add, Edit, or Delete a static route.Configure RIP

**RIP Direction** 

Version

The direction of RIP information — None, Both, In Only, or Out Only Sets the RIP version:

- Disable Disables RIP
- RIP1 RIP V1
- RIP2B RIP V2 broadcast
- RIP2M RIP V2 multicast

# **Configuration Utility Reference**

# Section 3

# Add a Static Route

| Route Name             |  |    |  |
|------------------------|--|----|--|
| 🗌 Private 🗹 Active     |  |    |  |
| Destination IP Address |  |    |  |
| IP Subnet Mask         |  | ]. |  |
| Gateway IP Address     |  |    |  |
| Metric                 |  |    |  |

| Field or Button           | Description                                                            |
|---------------------------|------------------------------------------------------------------------|
| Route Name                | Sets the static route name                                             |
| Private                   | If selected, the RSG2500 does not broadcast the route in RIP messages. |
| Active                    | Activates the static route                                             |
| Destination IP<br>Address | Sets the route destination IP address                                  |
| IP Subnet Mask            | Sets the subnet mask of the route                                      |
| Gateway IP<br>Address     | Sets the destination gateway                                           |
| Metric                    | Not implemented in this version                                        |

# **Configuring Security Settings**

The Security configuration windows are:

- LOGS
- BLOCK SITE
- BLOCK SERVICE
- SCHEDULE
- EMAIL

Security > LOGS

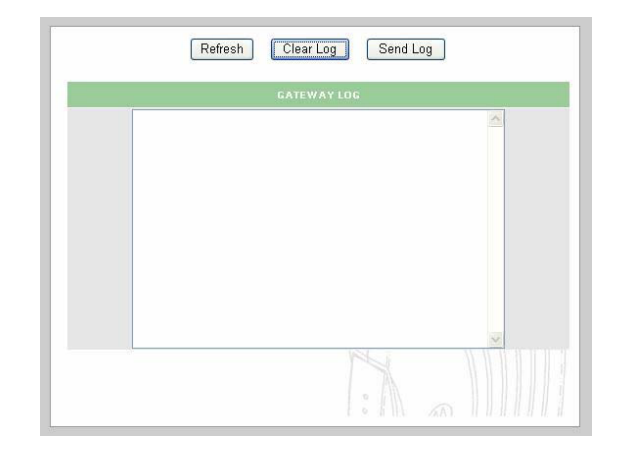

| Button Description |  |
|--------------------|--|
|--------------------|--|

**Refresh** Refreshes the log

Clear Log Clears the log

Send Log Sends the log to the e-mail address specified on the Security > Email window

# Security > BLOCK SITE

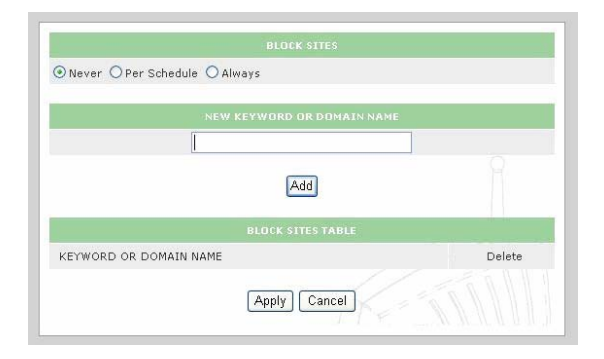

| Field or Button | Description                                                       |
|-----------------|-------------------------------------------------------------------|
| Block Sites     | Sets the time to block the sites:                                 |
|                 | <ul> <li>Never — Never block the sites</li> </ul>                 |
|                 | • Per Schedule — Block the sites based on the schedule set on the |
|                 | Security > Schedule page                                          |

• Always — Always block the sites

Add

Blocks the keywords you type in the field

# Security > BLOCK SERVICE

You can block specific services by adding a predefined or user-defined service.

|                          | BLUCK SEI    | RVILES |    |
|--------------------------|--------------|--------|----|
| Never                    |              |        |    |
| ) Per Schedule<br>Always |              |        |    |
|                          |              |        |    |
|                          | SERVICE      | TABLE  |    |
| #                        | Service Type | Port   | IP |
|                          | Add Edit     | Delete |    |
|                          | (Apply) (    | Cancal |    |

| Field or Button | Description                                                                                                    |  |
|-----------------|----------------------------------------------------------------------------------------------------|--|
| Block Services  | <ul> <li>Select the time period to block the services:</li> <li>Never — Never block the services</li> <li>Per Schedule — Block the services based on the schedule set on the Security &gt; Schedule page</li> <li>Always — Always block the services</li> </ul> |  |
| Add             | Adds the service to block                                                                                                    |  |
| Edit            | Edits the blocked service                                                                                                    |  |
| Delete          | Deletes the blocked service                                                                                                    |  |

# Section 3

# Adding a Blocked Service

| Service Type              | User Defined 🔽 |
|---------------------------|----------------|
| Protocol                  | TCP            |
| Starting Port             | (1~65534)      |
| Ending Port               | (1~65534)      |
| Service Type/User Defined |                |
| O Only This IP Address:   |                |
| O Only This IP Address:   |                |
|                           |                |
| All IP Addresses          |                |
|                           | Add Cancel     |

| Field                         | Description                                                                                                    |
|-------------------------------|----------------------------------------------------------------------------------------------------|
| Service Type                  | You can create a service or select a predefined service from AIM, Age-<br>of-Empire, FTP, HTTP, ICUII, IP_Phone, NetMeeting, News, PPTP,<br>QuakeII/III, Real-Audio, or Telnet. |
| Protocol                      | Sets the service protocol — TCP, UDP, or TCP/UDP                                                                                                    |
| Starting Port                 | Sets the service starting port                                                                                                    |
| Ending Port                   | Sets the service ending port                                                                                                    |
| Service Type/<br>User Defined | Sets the service name                                                                                                    |
| Filter Services<br>For        | Sets the LAN address to associate with this service:                                                                                                    |
|                               | <ul> <li>Only This IP Address — Block the service from the IP address<br/>you type in this field only</li> </ul>                                                                |
|                               | <ul> <li>IP Address Range — Block the service from all IP addresses<br/>between the starting and ending IP address you type in the fields</li> </ul>                            |
|                               | All IP addresses — Block the service from all IP addresses                                                                                                    |
| Add                           | Adds the service to the blocked services list                                                                                                    |
| Cancel                        | Cancels any changes                                                                                                    |

### Editing a Blocked Service

| Service Type              | NetMeeting     |
|---------------------------|----------------|
| Protocol                  | TCP 🔛          |
| Starting Port             | 1720 (1~65534) |
| Ending Port               | 1720 (1~65534) |
| Service Type/User Defined | NetMeeting     |
| O IP Address Range:       |                |
| All IP Addresses          |                |
|                           | Accept Cancel  |

Field D

#### Description

Service Type You can modify any predefined service or one you created. The Protocol, Starting Port, Ending Port, Service Type/User Defined, and Filter Services For fields have the same function as when you add a blocked service.

### Cancel Cancels any changes

## Security > SCHEDULE

| Every Day      |      |        |
|----------------|------|--------|
| 🗹 Sunday       |      |        |
| 🗹 Monday       |      |        |
| 🗹 Tuesday      |      |        |
| 🗹 Wednesday    |      |        |
| 🗹 Thursday     |      |        |
| 🗹 Friday       |      |        |
| 🗹 Saturday     |      |        |
|                |      | - ENN  |
|                |      |        |
| 🗹 All Day      |      |        |
| Start Blocking | Hour | Minute |
| End Blocking   | Hour | Minute |

| Field or Button         | Description                                                                                                    |  |  |
|-------------------------|----------------------------------------------------------------------------------------------------|--|--|
| Day to Block            | Select the days to block — Every Day, Sunday, Monday, Tuesday, Wednesday, Thursday, Friday, or Saturday                            |  |  |
| Time of Day to<br>Block | Select <b>All Day</b> to block the service all day or specify a range in the <b>Start Blocking</b> and <b>End Blocking</b> fields. |  |  |

# Security > EMAIL

| Turn E-mail Notification On          |               |             |           |
|--------------------------------------|---------------|-------------|-----------|
| SAVE ALERTS AND                      | LOGS VIA E-   | MAIL        |           |
| Your Outgoing Mail Server:           |               |             |           |
| Send To This E-Mail Address:         |               |             |           |
| SEND ALERT                           | IMMEDIATELY   |             |           |
| Send Alert Immediately When Someon   | e Attempts To | Visit Block | ked Site. |
|                                      |               | //          |           |
|                                      |               |             |           |
| When Log is Full 😽                   |               |             |           |
| Day                                  |               |             |           |
| Time 🛛 💉 🔿 a.m. 🔿 p.m.               |               |             |           |
|                                      | E.M. R        | uv.         |           |
| TIME                                 | ZONE          |             |           |
| (GMT-08:00) Pacific Time (US Canada) |               | ~           |           |
| Adjust for Daylight Savings Time     |               |             |           |
| Current Time: Wednesd                | ay, 01 Jan 21 | 003 00:58   | 1:43      |
|                                      |               |             |           |

| Field or Button                                                          | Description                                                                                                    |  |  |
|--------------------------------------------------------------------------|----------------------------------------------------------------------------------------------------|--|--|
| Turn E-mail notification<br>On                                           | Enables e-mail notification of RSG2500 alerts and logs.                                                                                                    |  |  |
| Your Outgoing Mail<br>Server                                             | Sets the SMTP server for sending mail.                                                                                                    |  |  |
| Send to This E-mail<br>Address                                           | Sets the e-mail address to which to send the notifications.                                                                                                    |  |  |
| Send Alert Immediately<br>When Someone Attempts<br>to Visit Blocked Site | If selected, an e-mail is sent immediately when any network user visits a blocked site.                                                                                                    |  |  |
| Send Logs According to<br>Schedule                                       | <ul> <li>Sets how often e-mail notifications are sent:</li> <li>When log is full</li> <li>Hourly</li> <li>Daily (you can specify the time of day)</li> <li>Weekly (you can specify the day and time)</li> <li>None</li> </ul> |  |  |
| Time Zone                                                                | Sets the time zone by synchronizing with the NTP server                                                                                                    |  |  |
| Adjust for Daylight<br>Savings Time                                      | If selected, adjusts for daylight saving time.                                                                                                    |  |  |

# **Configuration Utility Reference**

# **Configuring Management Settings**

The management configuration windows are:

- BACKUP
- ADMIN
- UPGRADE

# Management > BACKUP

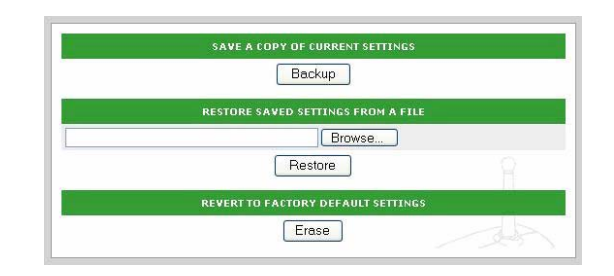

| Button  | Description                                                                                                    |
|---------|----------------------------------------------------------------------------------------------------|
| Backup  | Click to save the current settings.                                                                                                    |
| Restore | Click to restore the settings saved in a file to the RSG2500 and reboot the RSG2500. You can click <b>Browse</b> to find the file containing the saved settings. |
| Erase   | Click to restore the factory default settings to the RSG2500 and reboot the RSG2500.                                                                             |

# Management > ADMIN

| Jser Id        | admin |  |
|----------------|-------|--|
| Old Password   |       |  |
| New Password   |       |  |
| erify Password |       |  |

| Field           | Description                         |
|-----------------|-------------------------------------|
| Old Password    | Type the original password          |
| New Password    | Type the new password.              |
| Verify Password | Type the new <i>password</i> again. |

# Management > UPGRADE

|                   | ROUTER UPGRADE |
|-------------------|----------------|
| Firmware Version: | V1.0.5RC3      |
|                   | Browse         |
|                   |                |

| Field or Button  | Description                                                                                |
|------------------|--------------------------------------------------------------------------------------------|
| Firmware Version | Displays the current firmware version                                                      |
| Upload           | Click to upgrade the firmware. You can click <b>Browse</b> to help find the firmware file. |
| Cancel           | Click to cancel an in-process code upgrade.                                                |

# **Configuring Service Settings**

The Service windows enable you to configure:

- UPnP
- PORT FORWARDING
- PORT TRIGGERING

## Service > UPnP

|                    | UNIVERSAL PLUG & PLAY (UPnP)         |           |           |            |  |
|--------------------|--------------------------------------|-----------|-----------|------------|--|
| 🗹 Enable           | Enable UPnP                          |           |           |            |  |
| Advertise          | Advertisement Period (in minutes) 30 |           |           |            |  |
| Advertise<br>hops) | Advertisement Time To Live (in A     |           |           |            |  |
|                    | UPnP PORT MAP TABLE                  |           |           |            |  |
| Active             | Protocol                             | Int. Port | Ext. Port | IP Address |  |
|                    | Apply Cancel Refresh                 |           |           |            |  |

| Field                                   | Description                                                                               |
|-----------------------------------------|-------------------------------------------------------------------------------------------|
| Enable UPnP                             | Enables UPnP; the default is enabled                                                      |
| Advertisement Period<br>(in minutes)    | Sets the period to send a UPnP advertisement; the default is 30 minutes                   |
| Advertisement Time To<br>Live (in hops) | Sets the maximum hop count for the UPnP advertisement transmission; the default is 4 hops |

# Service > PORT FORWARD

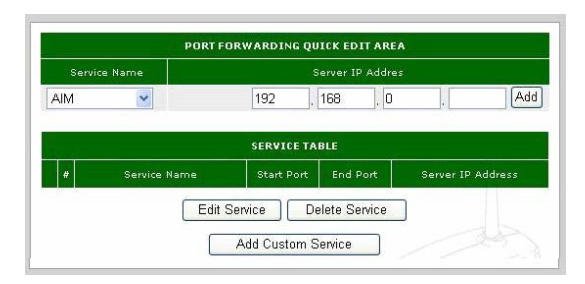

# Field Description

# Port Forwarding Quick Edit Area

| Service Name          | Select AIM, Age-of-Empire, FTP, HTTP, ICUII, IP_Phone, NetMeeting, News, PPTP, QuakeII/III, Real-Audio, or Telnet |
|-----------------------|----------------------------------------------------------------------------------------------------|
| Server IP<br>Address  | Type the server <i>IP address</i> , in dotted-decimal format.                                                     |
| Add                   | Click to add the port forwarding entry.                                                                           |
| Service Table         | Displays all defined port forwarding rules.                                                                       |
| Edit Service          | Click to edit the selected port forwarding rule. The PORT – CUSTOM SERVICES window is displayed.                  |
| <b>Delete Service</b> | Click to delete the selected port forwarding rule.                                                                |
| Add Custom<br>Service | Click to create a new port forwarding rule. The PORT – CUSTOM SERVICES window is displayed.                       |

# Editing or Adding a Port Forwarding Rule

| Service Name      |           |
|-------------------|-----------|
| Service Type      | TCP/UDP 💌 |
| Starting Port     | (1~65534) |
| Ending Port       | (1~65534) |
| Server IP Address | 192 168 0 |

| Field             | Description                       |
|-------------------|-----------------------------------|
| Service Name      | Sets the service name             |
| Service Type      | Select TCP/UDP, TCP, or UDP       |
| Starting Port     | Sets the starting port 1 to 65534 |
| Ending Port       | Sets the ending port 1 to 65534   |
| Server IP Address | Sets the LAN IP address           |

# Section 3

# Service > PORT TRIGGER

You can configure up to 32 custom port triggers.

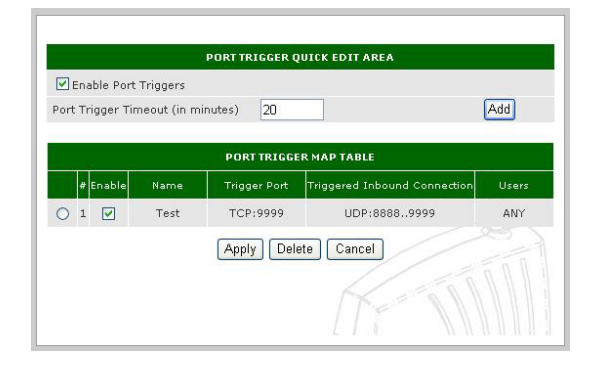

| Field or Button                      | Description                                                     |
|--------------------------------------|-----------------------------------------------------------------|
| Enable Port Triggers                 | Enables port triggers                                           |
| Port Trigger Timeout<br>(in minutes) | Sets the time until the port-trigger is terminated, in minutes. |
| Add                                  | Click to add a port trigger.                                    |
| Port Trigger Map<br>Table            | Displays all current port triggers.                             |
| Delete                               | Click to delete the selected port trigger.                      |

# **Configuration Utility Reference**

# Adding a Port Trigger

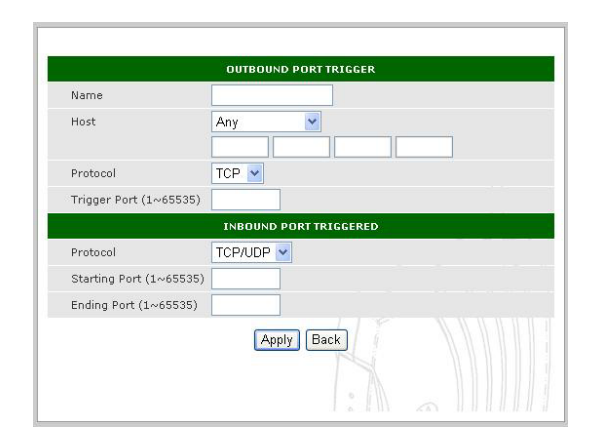

| Field or Button              | Description                                                      |
|------------------------------|------------------------------------------------------------------|
| Outbound Port Trigger        |                                                                  |
| Name                         | Rule name.                                                       |
| Host                         | Sets the host that triggers the rule — Any host or an IP address |
| Protocol                     | Can be TCP or UDP                                                |
| Trigger Port                 | Can be from 1 to 65535                                           |
| Inbound Port Triggered       |                                                                  |
| Protocol                     | Can be TCP/UDP, TCP, or UDP                                      |
| Starting Port<br>Ending Port | Can be from 1 to 65535                                           |

# Section 3

## **Displaying the RSG2500 Status**

The Status windows are:

- ATTACHED DEVICE
- STATUS

# Status > ATTACHED DEVICE

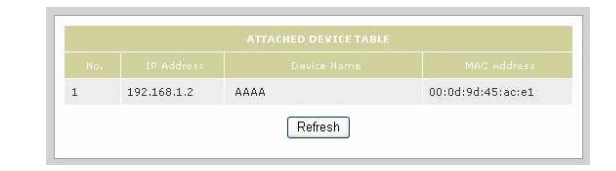

| Field                    | Description                                                   |
|--------------------------|---------------------------------------------------------------|
| Attached Device<br>Table | Displays information about each device on the RSG2500 network |
| Refresh                  | Click to update the device list                               |

### Status > STATUS

The fields displayed on the Status window vary depending on the Operation Mode set on the WAN > BASIC window.

You can click **Show Statistics** to display related to network performance.

You can click **Connection Status** to:

- Display detailed information about the Internet (WAN) connection
- Release or renew the WAN connection

# **Section 4: Troubleshooting**

This section suggests solutions to home networking issues you may encounter. If you cannot find a solution here, please contact your service provider.

My computer cannot connect to the wireless network.

- Be sure your RSG2500 is connected to the AC adapter and the AC adapter is plugged in to an AC power outlet. If they are, the Power light on the RSG2500 front panel is on.
- Be sure the computer is in range of the RSG2500 and not behind an obstruction. Thick walls, metal structures, 2.4 GHz cordless phones, or microwave ovens all can interfere with the signal.
- Be sure the computer's wireless adapter is correctly installed with its radio signal enabled and its antenna properly connected. Refer to the adapter's documentation.
- Verify that the WEP or WPA settings for the computer wireless adapter match those on the RSG2500. Refer to the adapter's documentation.
- If you want to use WPA for more robust security, verify that the wireless adapter supports WPA. If it does not, replace the adapter or choose a different security method.
- For a non-Motorola wireless adapter, verify that you are not using a WEP passphrase. You cannot use a WEP Passphrase if you have any computers equipped with a non-Motorola wireless adapter.
- If you selected **Allow Only Listed Station Access** on the Wireless > ADVANCED window, be sure the computer's MAC address is one of the Listed Stations.

### My computer cannot communicate with the RSG2500 through a wired connection.

- Be sure the cabling from the wall to your modem, from the modem to your RSG2500, and from the RSG2500 to your computer is correctly and firmly connected.
- Be sure no lights on the RSG2500 front panel are red or off. For more information, see Section 1 "Overview."
- Be sure you are using Ethernet cables rather than phone cables to connect the modem, RSG2500, and computer. An RJ-45 Ethernet plug is shown at left. A RJ-11 plug for a telephone is shown at right:

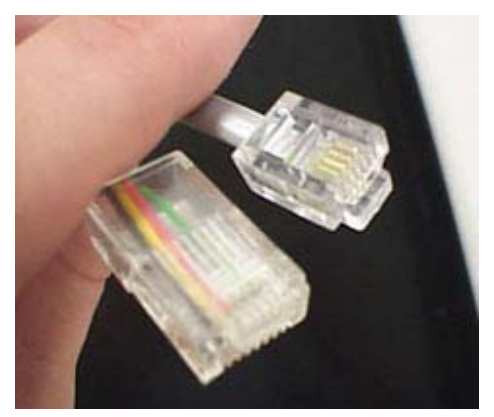

 Be sure your Ethernet adapter is enabled. To check the status of a PC adapter, click the monitor icon in the System Tray at the bottom right of your screen or select Control Panel > Network and Dial-Up Connections:

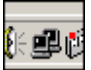

My broadband modem contains a built-in router.

Because the two routers will cancel each other out, turn off the NAT function in the modem to enable access for your router. Refer to your modem's documentation for further instructions.

### How can I test my Internet connection?

- 1 Be sure **Obtain an IP address automatically** is selected on the computer and that an IP address is assigned.
- 2 Click Start and Run.
- 3 In Windows 98 or ME, in the Open field, type **command** and press **Enter** or **OK**.

In Windows 2000 or XP, type **cmd**.

4 In the Command window, type **ipconfig**. Text similar to the following is displayed:

```
Windows IP Configuration
```

- 5 Verify that your PC's IP address is displayed.
- 6 Type ping RSG2500-IP-address and press Enter.
  - If you receive a reply, your computer is connected to the RSG2500. Continue with step 7.
  - If you do not receive a reply, if there is another computer on the network, repeat steps 1 to 4 on that computer to verify that the first computer is not the cause of the problem. Your computer Default Gateway's IP address may also be your RSG2500 IP address. Verify the RSG2500's IP address by logging on to the RSG2500 Configuration Utility and reviewing the IP Address field on the LAN Page.
- 7 Start a Web browser and attempt to view a website; for example <u>www.yahoo.com</u> or <u>www.google.com</u>. If this works, your Internet connection is fine. Otherwise, contact your service provider.

### I cannot browse past the first screen of the Configuration Utility.

Sometimes, especially when upgrading, some leftover files may be in your Internet cache. In Internet Explorer, to clear your cache, choose **Internet Options** from the **Tools** menu and click **Delete Files**. Then, restart your RSG2500.

Visit our website at: www.motorola.com

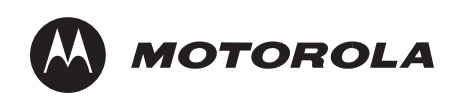

526910-001 03-06